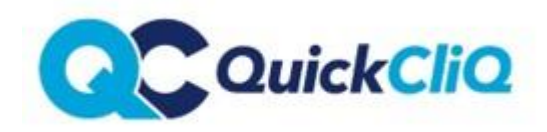

## How to place uniform orders via QuickCliq

Login to your account at <u>www.quickcliq.com.au</u> or follow the **SIGN-UP** link to create an account.

HOME UNIFORMS NEWS PROFILE STUDENT

- Select UNIFORMS along the top toolbar
- Select Student
- Select items by ticking the appropriate boxes and amend the quantities as required
- Select ADD TO SHOPPING CART
- Select Check Out
- Double check selections
- Choose Shipping method
- Complete Parent Details
- Select Place Order

**NEW FAMILY NOTE** – Please ensure that you child's class details are up to date. For new families who are unaware of the class details – please select the year they will be entering and add 'Future Student' in the Room and Teacher field.